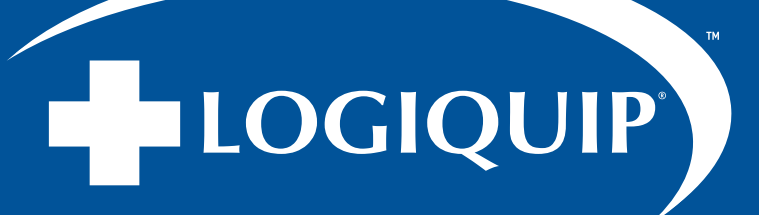

## **INSTRUCTIONS**

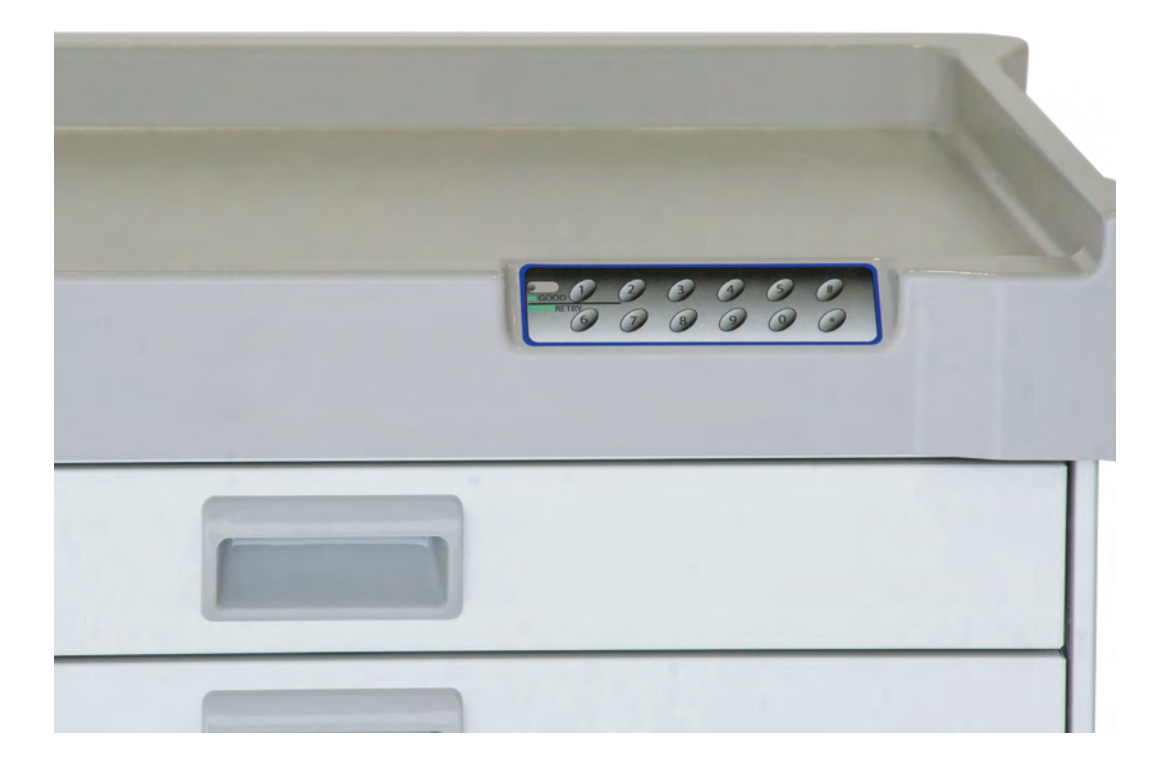

# **QT CART** KEYLOCK REPLACEMENT

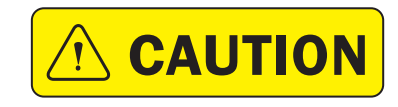

Read and understand all of the instructions and safety information in this document before operating this product.

SAVE THESE INSTRUCTIONS

(800) 665-3760 | www.logiquip.com | customersupport@logiquip.net

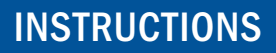

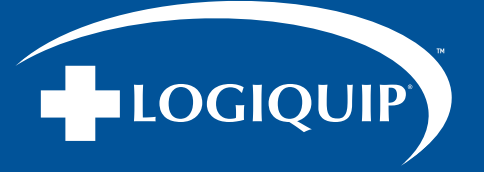

## **QT CART LEGACY KEYLOCK CONVERSION FOR OPUS**

Instructions on converting your QT Cart to Keylock if you have an Opus Style Computer. One way to tell is if you have the following Keypad mounted on your Cart top (Fig. 1). If not, these instructions do not apply to you.

#### **CONVERSION STEPS**

- 1. Start by unlocking Cart with the Key (Fig. 2). (Turn the Key on right side of Cart clockwise to unlock)
- 2. Remove all drawers. Start by pulling the top drawer out all the way. You will see tabs (Fig. 3) on both the left and right drawer slide. Press the left side up and the right side down, while pulling out on the drawer. The drawer should pull completely out. Follow the same process for all drawers.
- 3. Disconnect the wire connector/clip (Fig. 4) on inside of cart.
- 4. Using a 7mm socket, remove the two (2) 7mm nuts securing the servo motor bracket from the mounting plate (Fig. 5).
- 5. Using a 7mm socket, remove the two (2) nuts securing the battery box cover shown below and remove the battery box cover exposing the batteries (Fig. 6).
- 6. Remove batteries from battery box (Fig. 7) and properly dispose of or recycle per your state requirements.

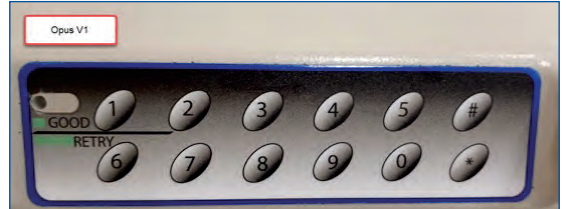

Fig. 1

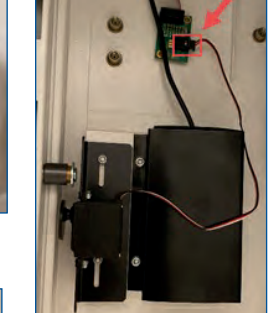

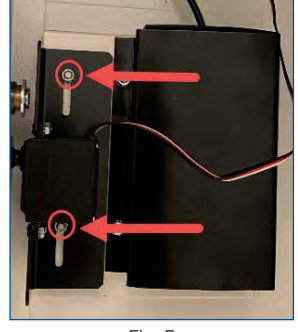

Fig. 5

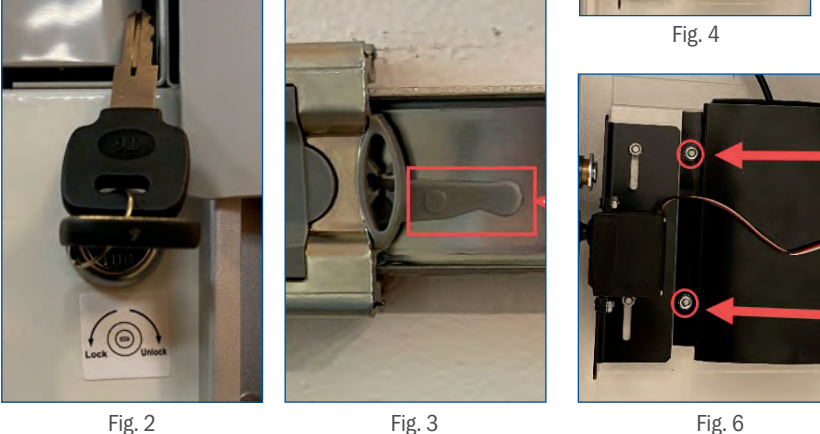

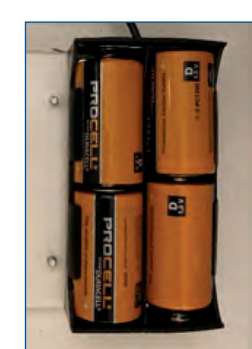

Fig.7

Fig. 2

Fig. 3

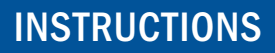

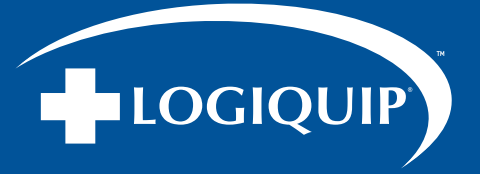

#### **CONVERSION STEPS (CONTINUED)**

- 7. Using a #1 Philips head screwdriver, remove the four (4) screws that secure the battery box (Fig. 8).
- 8. Disconnect the wire connector from the control board shown (Fig. 9).
- 9. Using wire cutters cut all of the zip tie clips (Fig. 10) located around the back and left inside top. There should be a total of two (2) on the inside top back, and two (2) on the inside top left.
- 10. Carefully pull the top off of cart and flip it over exposing the wires and computer board (Fig. 11).
- 11. Next remove the two (2) wire connectors/clips from the computer (Fig. 12).
- 12. Then pull the cables through the inside of the QT Cart.
- 13. Flip the top back over and install back onto QT Cart

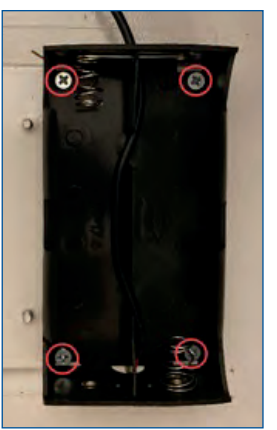

Fig.8

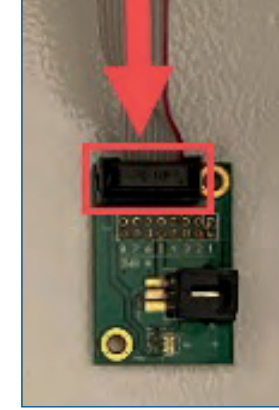

Fig.9

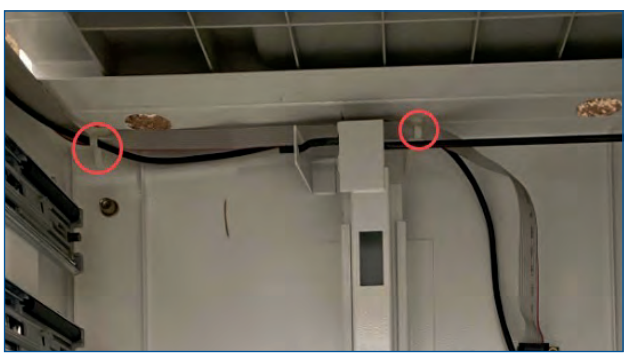

Fig.10

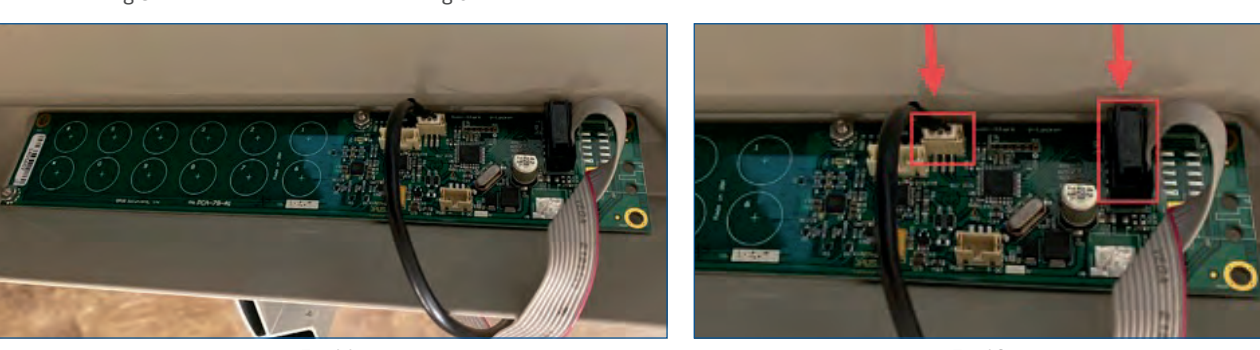

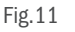

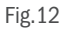

- 14. Check the inside of the QT Cart for any loose parts.
- 15. Carefully reinstall the drawers into the QT Cart.
- 16. Using the key, re-lock the converted QT Cart.

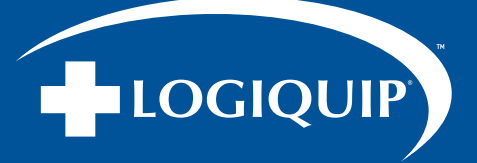

### WARRANTY INFORMATION

LogiQuip products are covered by a Limited 5-Year Warranty from date of receipt against defect in materials or workmanship under normal use and service, excluding Electronic Components, Cart Covers, Custom Products, and LogiCell Tambour Doors. During this period, LogiQuip will, in its sole discretion, repair defects in materials or workmanship that existed when the product was received or replace the product. Visit LogiQuip.com/Warranty for more details.

## ABOUT US

From quality products and services to patented, industry-leading innovations, LogiQuip has been providing smart, future-focused solutions exclusively to the healthcare industry since 1992. Our knowledgeable representatives partner with you to understand your needs, then design and implement the best solution for any space in your facility. With a focus on infection control, lean processes and ROI justification, our extensive line of products and services will help make your facility more effective and efficient now and for years to come.